# ออมหุ้น ต่าวประเทศ

**Global Share Builder Plan** 

"Online Form"

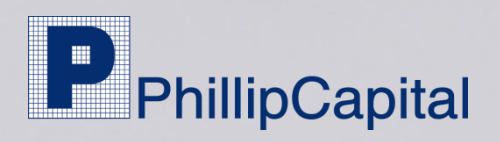

### การเข้าร่วมโครงการ "Global Share Builder Plan"

#### Online Form Global Share Builder Plan

### Log-in ພ່າບ www.poems.in.th

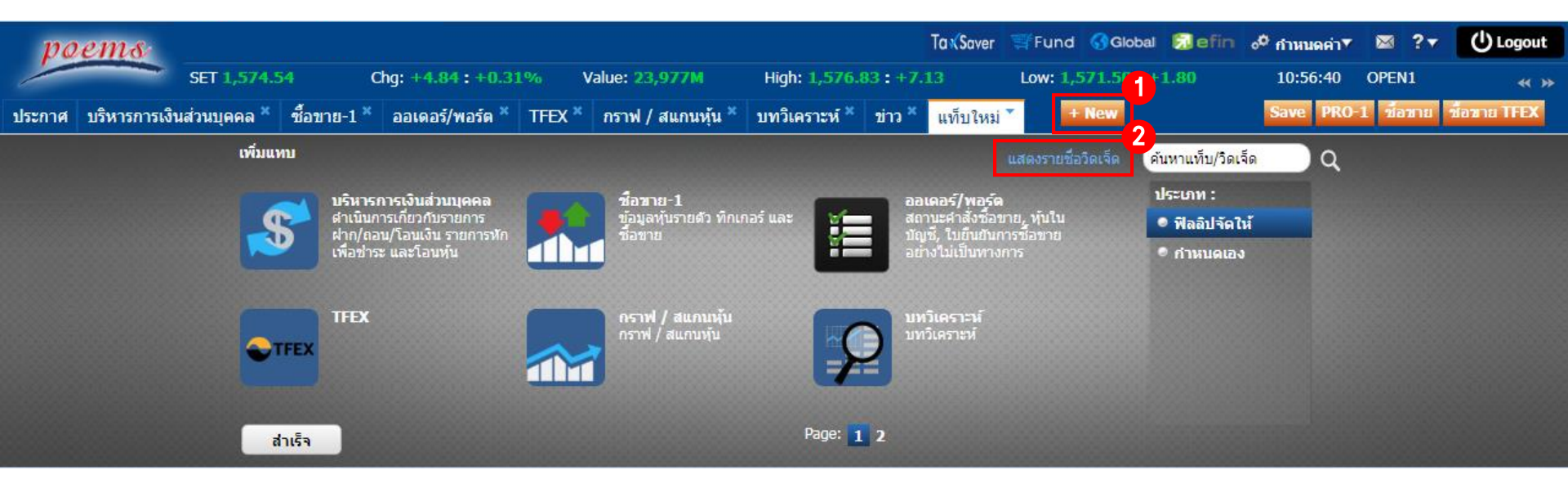

- 1. เลือก "+ New"
- 2. กด "แสดวรายชื่อวิดเจ็ด"
- 3. เลือก "Global SBP"

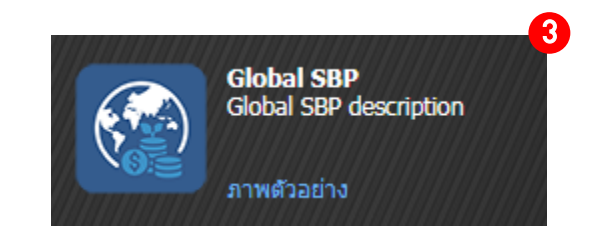

### การเข้าร่วมโครงการ "Global Share Builder Plan"

#### Global SBP

Account ID : H6889 Global Equities 🗸

| เพิ่มเ | แผนลง | ทุน    |                                                  |            |         |           |                |    |
|--------|-------|--------|--------------------------------------------------|------------|---------|-----------|----------------|----|
|        | Add   | 5 hbol | Company Name                                     | Min Invest |         |           |                |    |
| ~      | +     | APL    | Apple Inc                                        | 10,000     | Investr | nent Date | Select         | ~  |
|        | ÷     | ARKK   | ARK Innovation ETF                               | 10,000     |         |           | Jelect         | _  |
|        | +     | BOTZ   | Global X Robotics & Artificial Intelligence ETF  | 10,000     | AAPL    | 10.0      | 00.00          |    |
|        | +     | BRK.B  | Berkshire Hathaway B                             | 20,000     |         | 10,00     | <b>F</b>       |    |
|        | +     | DIS    | Walt Disney Company                              | 10,000     |         |           |                |    |
|        | +     | EBIZ   | Global X E-commerce ETF                          | 10,000     |         |           |                |    |
|        | +     | EL     | Estee Lauder Companies Inc                       | 20,000     | 1       | ແມ່ນ ແມ   | ເດງຮອງກາງ      |    |
|        | +     | FB     | Facebook Inc                                     | 20,000     | 4.      |           | ແມ່ວດກຸ່ດ      |    |
|        | +     | HERO   | Global X Video Games & Esports ETF               | 10,000     | 5.      | เลอกหุบ   |                |    |
|        | +     | IAU    | iShares Gold Trust                               | 10,000     | 6.      | ระบวันที่ | ์ และจำนวนเวิเ | u  |
|        | +     | IXUS   | iShares Core MSCI Total International Stock ETF  | 10,000     | 7       |           | hmit"          |    |
|        | +     | MA     | Mastercard Inc                                   | 30,000     | 7.      | 11(1 50   | DIIII          |    |
|        | +     | MCHI   | iShares MSCI China ETF                           | 10,000     |         |           |                |    |
|        | +     | MSFT   | Microsoft Corporation                            | 20,000     |         |           |                |    |
|        | +     | NKE    | Nike Inc                                         | 10,000     |         |           |                |    |
|        | +     | NVDA   | NVIDIA Corporation                               | 30,000     |         |           |                |    |
|        | +     | QQQ    | Invesco QQQ Trust                                | 20,000     |         |           |                |    |
|        | +     | v      | Visa Inc Class A                                 | 20,000     |         |           |                | _1 |
|        | +     | VOO    | VOO                                              | 20,000     | Total   | 10,00     | 00.00          |    |
|        | +     | VT     | Vanguard Total World Stock Index Fund ETF Shares | 10,000     | L       |           |                |    |
|        |       |        |                                                  |            | - F     |           |                |    |

\*เงินลงทุนจะถูกหักจากบัญชีเงินฝากอัตโนมัติ (ATS) ล่วงหน้า 1 วันทำการก่อนวันลงทุน (T-1) ภายในเวลา 8.30 น. \*การเปลี่ยนแป้ลงแผนการลังทุนบัญชีออมหุ้น ต้องทำรายการส่วงหน้าอย่างน้อย 5 วันทำการก่อนวันลงทุน \*หากบริษัทไม่สามารถตัด ATS ได้ ท่านสามารถโอนเงินทาง Bill Payment เพื่อให้ทันรอบการลงทุน ม ม 17.00 น.ของวันทำการก่อนวันลงทุน (T-1)

Cancel

 $O \square X$ 

tock List Q

Δ

×

6

1/20

7/

Pr Or i

### การเข้าร่วมโครงการ "Global Share Builder Plan"

### กรณีไม่มีบัญชีหุ้นต่ามประเทศ

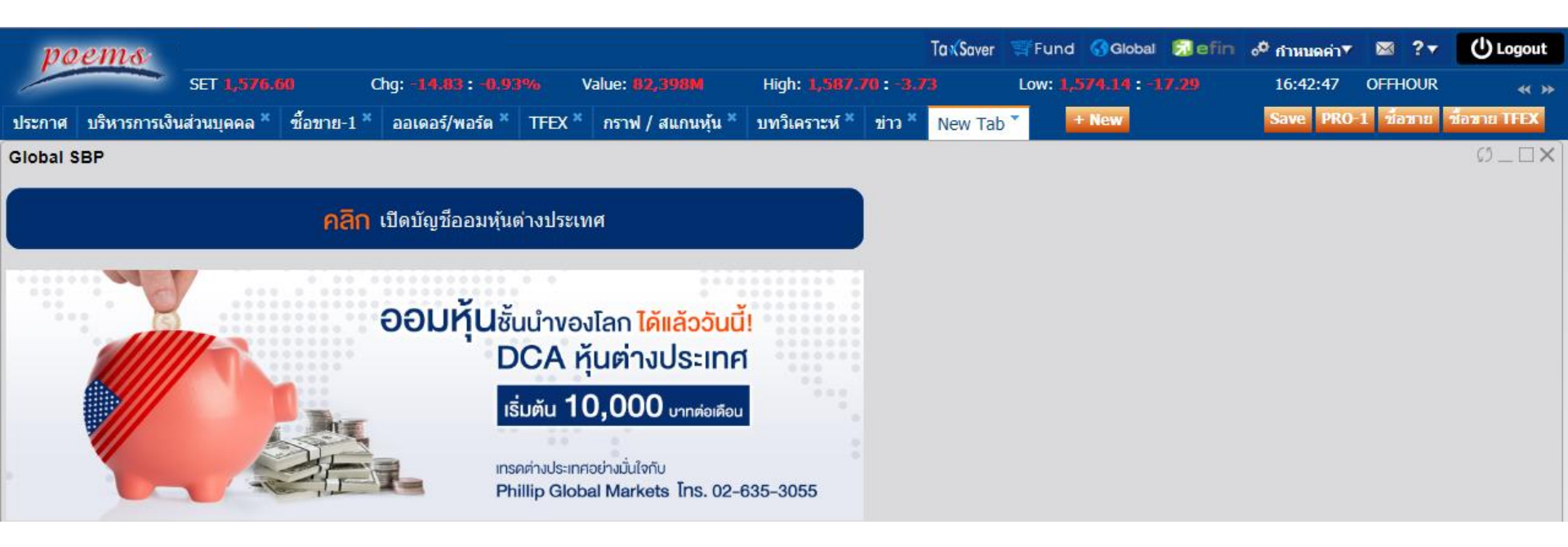

- "คลิก" เปิดบัญชีออมหุ้นต่ามประเทศ
- อ่านและกรอกรายละเอียดข้อกำหนด, เมื่อนไข และ W-8BEN form
- เลือกแพนการลงทุน

## การเปลี่ยนแปลง "Global Share Builder plan"

| AAPL   10,000.0     ARKK   10,000.0     Total (Baht)   20,000.0     Estimate Comm.+VAT (USD)   20,000.0     1   2   3     Pause   Delete   Edit     2   1   2     Pause   Delete   Edit                                                                                                    | 10,000.00<br>10,000.00<br>20,000.00<br>38.58<br>3<br>Edit | 10,000.00     10,000.00     10,000.00     10,000.00     20,000.00     38.58     2     3     elete     Edit       | e                                 | Next Invest : 05-08-25     | 64 |
|----------------------------------------------------------------------------------------------------|-----------------------------------------------------------|----------------------------------------------------------------------------------------------------|-----------------------------------|----------------------------|----|
| Total (Baht)   20,000.00     Estimate Comm.+VAT (USD)   38.53     1   2   3     Pause   Delete   Edit     2   3   Edit     2   3   Edit                                                                                                    | 20,000.00<br>38.58<br>3<br>Edit                           | 20,000.00     (USD)   38.58     2   3     elete   Edit     H̄U (Delete)     หรือใน่กลับคืนใด้ ห่านแน่ใจหรือใน่?  | AAPL<br>ARKK                      | 10,000.00<br>10,000.00     | *  |
| Total (Baht)<br>Estimate Comm.+VAT (USD) 20,000.0<br>38.5<br>1 2 3<br>Pause Delete Edit<br>2 มณลิกออมหัน (Delete)                                                                                                    | 20,000.00<br>38.58<br>3<br>Edit                           | 20,000.00     (USD)   38.58     2   3     elete   Edit     H̄țu (Delete)     ssatšennatuคินใด้ ท่านแน่ใจหรือไม่? |                                   |                            |    |
| Total (Baht)   20,000.00     Estimate Comm.+VAT (USD)   38.53     1   2   3     Pause   Delete   Edit     2   3   1     Pause   Delete   Edit     2   3   1     2   3   1     2   3   1     2   3   1     2   3   1     2   1   1     2   1   1     3   1   1     4   1   1     5   1   1     4   1   1     5   1   1     2   3   1     3   1   1     4   1   1     5   1   1     4   1   1     5   1   1     4   1   1     5   1   1     4   1   1     5   1   1     4   1 | 20,000.00<br>38.58<br>Edit                                | 20,000.00     (USD)   38.58     2   3     elete   Edit     H̄U (Delete)   58.58                                  |                                   |                            | Ŧ  |
| 1 2 3   Pause Delete Edit   2 เป็นเป็น Edit                                                                                                    | 3<br>Edit                                                 | 2 3   elete Edit                                                                                                 | Total (Baht)<br>Estimate Comm.+VA | 20,000.00<br>T (USD) 38.58 |    |
| Pause Delete Edit                                                                                                    | Edit                                                      | elete Edit<br>H <mark>ุุ้่น (Delete)</mark><br>เรถเรียกกลับคืนได้ ท่านแน่ใจหรือไม่?                              | 1                                 | 2 3                        | _  |
| 2 ยกเลิกออเเห็น (Delete)                                                                                                    | ete)                                                      | หุ้น (Delete)<br>เรถเรียกกลับคืนได้ ท่านแน่ใจหรือไม่?                                                            | Pause                             | Delete Edit                |    |
| 2 ยกเลิกออเห็น (Delete)                                                                                                    | ete)                                                      | หุ้น (Delete)<br>เรถเรียกกลับคืนได้ ท่านแน่ใจหรือไม่?                                                            | Pause                             | 2 3<br>Delete Edit         |    |
|                                                                                                    |                                                           | รถเรียกกลับคืนได้ ท่านแน่ใจหรือไม่?                                                                              |                                   | Jห้น (Delete)              |    |
| ลบแผนออมหุ้น                                                                                                    |                                                           | รถเรยกกลบคนเดทานแนเจหรอเม?                                                                                       | 2. ยกเลิกออเ                      |                            |    |
| A เมอลบแลวไม่สามารถเรียกกลีบคนใด ทานแนโจหรอ                                                                                                    | ทานแนโจหรอไม?                                             |                                                                                                    | 2. ยกเลิกออเ<br>ลบแผนออมหุ้น      |                            |    |

#### 1. หยุดลมทุนชั่วคราว (Pause)

| หยุดลงทุนชั่วครา | 3             | ×  |
|------------------|---------------|----|
| เลือกจำนวนเดือน  | Please Select | ~  |
|                  |               |    |
| (                | Submit Cancel | // |

### 3. เปลี่ยนหุ้น หรือเวินลวทุน (Edit)

| Add                | Symbol                                 | Company Name                                                                                                    | Min Invest |                   |  |
|--------------------|----------------------------------------|----------------------------------------------------------------------------------------------------|------------|-------------------|--|
| +                  | AAPL                                   | Apple Inc                                                                                                    | 10,000     | Investment Date 5 |  |
|                    | ARKK                                   | ARK Innovation ETF                                                                                                    | 10,000     |                   |  |
| +                  | BOTZ                                   | Global X Robotics & Artificial Intelligence ETF                                                                                                    | 10,000     | AAPL 10.000.00    |  |
| +                  | BRK.B                                  | Berkshire Hathaway B                                                                                                    | 20,000     |                   |  |
| +                  | DIS                                    | Walt Disney Company                                                                                                    | 10,000     |                   |  |
| +                  | EBIZ                                   | Global X E-commerce ETF                                                                                                    | 10,000     | ARK 10,000.00     |  |
| ÷                  | EL                                     | Estee Lauder Companies Inc                                                                                                    | 20,000     |                   |  |
| +                  | FB                                     | Facebook Inc                                                                                                    | 20,000     |                   |  |
| +                  | HERO                                   | Global X Video Games & Esports ETF                                                                                                    | 10,000     |                   |  |
| +                  | IAU                                    | iShares Gold Trust                                                                                                    | 10,000     |                   |  |
| +                  | IXUS                                   | iShares Core MSCI Total International Stock ETF                                                                                                    | 10,000     |                   |  |
| +                  | MA                                     | Mastercard Inc                                                                                                    | 30,000     |                   |  |
| +                  | МСНІ                                   | iShares MSCI China ETF                                                                                                    | 10,000     |                   |  |
| +                  | MSFT                                   | Microsoft Corporation                                                                                                    | 20,000     |                   |  |
| +                  | NKE                                    | Nike Inc                                                                                                    | 10,000     |                   |  |
| +                  | NVDA                                   | NVIDIA Corporation                                                                                                    | 30,000     |                   |  |
| +                  | QQQ                                    | Invesco QQQ Trust                                                                                                    | 20,000     |                   |  |
| +                  | v                                      | Visa Inc Class A                                                                                                    | 20,000     |                   |  |
| +                  | <b>V</b> 00                            | VOO                                                                                                    | 20,000     | Total 20,000.00   |  |
| +                  | VT                                     | Vanguard Total World Stock Index Fund ETF Shares                                                                                                    | 10,000     |                   |  |
| ວທຸນຈະສ<br>ປລັບນແກ | ากหักจากบัญชีเงินฝ<br>Jaoแผนการลงทุนบั | ากอัตโนมัติ (ATS) ต่องหน้า 1 วันทำการก่อนวันลงทุน (T-1) ภายในเวลา<br>ผู้เชื่ออนทั้น ต้องทำรายการส่วงหน้าอย่างน้อย 5 วินทำการก่อนวันองทุน<br>เป็นการประกรรรมเวินทอง 1811 ติมาตายกัน เชื่อให้ประกรรรรมเหตุ องน้ำ | 8.30 u.    | >                 |  |

#### \*การเปลี่ยนแปลมแผนการลมทุนบัญชีออมหุ้น ต้อมทำรายการล่วมหน้าอย่ามน้อย 5 วันทำการก่อนวันลมทุน